## MILLUM®

## **Millum Procurement**

> 10,00 Gram (c >

# Hurtigguide CO2-beregner

I denne hurtigguiden vil vi vise hvordan du klimaavtrykksberegner nye og eksisterende oppskrifter ved å legge til CO<sub>2</sub> verdi på ingredienslinjene i oppskriften. Bildene viser beregning hentet fra hhv RISE og Klimato.

| Ingredie                                                     | enser   | Beregning Tomatsuppe a l | a Millum 1 🛛 🕂                  |                                             |                         |                     |
|--------------------------------------------------------------|---------|--------------------------|---------------------------------|---------------------------------------------|-------------------------|---------------------|
|                                                              |         | Mengde (Oppskrift)       | Mengde (Næringsverdier)         | Ingrediens                                  | Hentet fra              | Klimaavtrykk        |
| ¢‡⇒                                                          | >       | 5,00 Kilo (kg) 🗸         | 5,00 Kilo (kg) 🗸                | TOMATER KNUSTE 400G MUTTI (0.4 kg)          |                         | 0,58/2,900 🏉 🗓      |
| <b>↔</b><br><b>↔</b>                                         | >       | 1,00 Kilo (kg) 🗸         | 1,00 Kilo (kg) 🗸                | LØK 1 KG                                    |                         | 0,05/0,050 🍠 🔟      |
| ¢‡⇒                                                          | >       | 1,00 Liter (l) 🗸         | 1000,00 Gram (g) 🗸              | Fløte kokestabil 20% 1 liter                | •                       | 创                   |
|                                                              |         |                          |                                 | Legg til ingrediens                         | Legg til underoppskrift | Legg til overskrift |
| Ingred                                                       | lienser | Kalkyle Gulrotsuppe 1    | +                               |                                             |                         |                     |
|                                                              | N       | dengde (Oppskrift)       | Mengde (Næringsverdier) Ingredi | iens                                        | Hentet fra Klimaavtrykk | Sortering           |
| →     400,00     Gram (c ∨     GULROT LØS VASKET     ④     ④ |         |                          |                                 |                                             |                         |                     |
|                                                              | > [     | 10,00 Gram (ç 🗸          | 10,00 Gram (ç 🗸 Gröns           | saksbuljong 1,5kg Fsg enh ST.Helkart = 3 ST | 2,80/0,028              | 5                   |

7

Legg til overskrift

Legg til ingrediens

Ū

#### 1. Legg til klimaavtrykk på ny ingrediens

10,00 Gram (c 🗸

Lime(kg)

Når du skal legge til en ny ingrediens i din oppskrift finner du et nytt avsnitt under **Legg til ingrediens** som heter **Klimaavtrykk**.

Her får du muligheten til å velge mellom å sette CO₂ verdien på bakgrunn av en ferdig definert verdi satt på produkttypen eller legge inn en egendefinert verdi.

| <ul> <li>Klimaavtrykk valgfritt</li> </ul> | <ul> <li>Klimaavtrykk valgfritt</li> </ul> |
|--------------------------------------------|--------------------------------------------|
| Velg fra kategori 🗸 🗸                      |                                            |
| Velg fra kategori                          | Klimaavtrykksverdi:                        |
| Egendefinert                               | KgCO2e                                     |

### 2. Legg til klimaavtrykk på eksisterende ingrediens

For en eksisterende ingrediens finner du samme valg når du utvider ingredienslinjen.

| <ul> <li>✓ 2,00</li> <li>Kilo (kq)</li> </ul> | 2,00 Kilo (kq) 🗸          | LØK NORSK ØK                              | DLOGISK        |
|-----------------------------------------------|---------------------------|-------------------------------------------|----------------|
| everandør                                     | Allergener og næringsinnh | old                                       |                |
| Bama Storkjøkken AS                           | Allergen                  | Ja                                        | Nei            |
| Katalog                                       | Gluten<br>Skalldyr        |                                           | •              |
|                                               | Egg<br>Fisk               |                                           | •              |
| Bama Storkjøkken AS                           | Peanøtter                 |                                           | •              |
| arenummer                                     | Melk                      |                                           |                |
| 370153                                        | Nøtter<br>Selleri         |                                           |                |
| 7040514001967                                 | Sennep<br>Sesamfrø        |                                           | •              |
| limaavtrykk                                   | Svoveldioksid<br>Lupin    |                                           | •              |
| Velg fra kategori 🗸                           | Bløtdyr                   |                                           | •              |
| /elg fra kategori                             | Ja - allergenet in        | ngår i produktet<br>meholder ikke det and | itte allergene |
| Egendefinert                                  |                           | - lef-model and det ang                   |                |

## MILLUM®

## **Millum Procurement**

**NB!** Verdien som settes er per kg av ingrediensen, CO<sub>2</sub> verdien for oppskriften som helhet, blir utregnet fra angitt mengde per porsjon av de ulike ingrediensene i oppskriften.

Om du legger til et produkt i oppskriften som en annen i din organisasjon tidligere har satt en CO<sub>2</sub> verdi på, blir verdien automatisk utfylt for deg med samme verdi, men du har fortsatt mulighet til å endre den ved behov.

#### 3. Se total CO2-beregning

Når du har lagt til CO<sub>2</sub> verdi på samtlige ingredienser ser du den totale kgCO<sub>2</sub>e per produktene som har en CO<sub>2</sub> verdi på seg. Samtidig vises et varselsikon per porsjon for oppskriften ved siden av den totale kgCO2e oppe til høyre for oppskriftsnavnet. Dette forteller hva som mangler dersom man fører musen over ikonet.

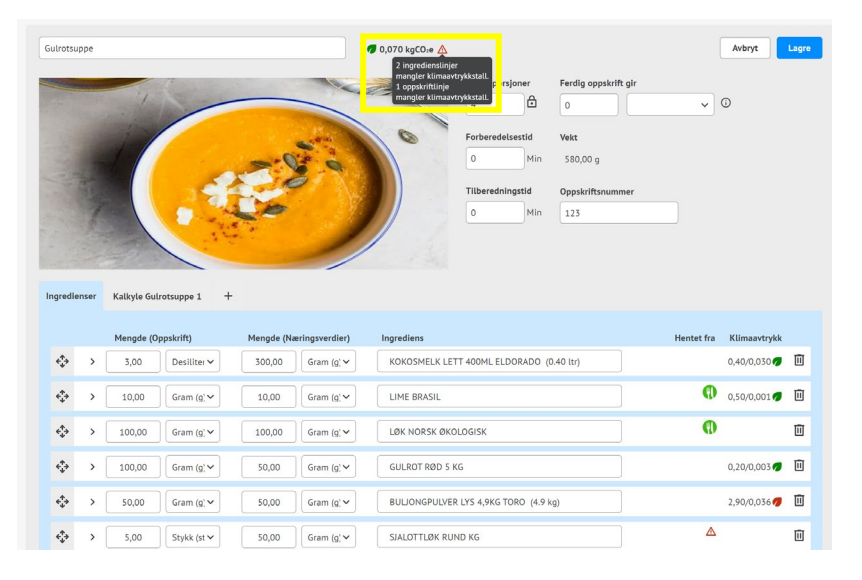

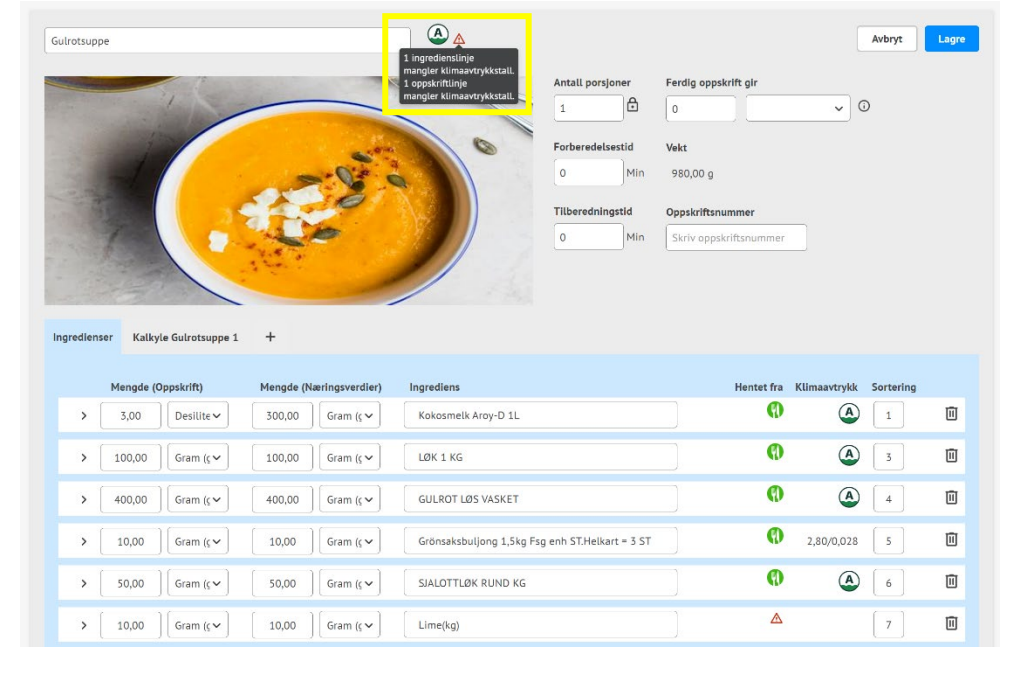

### Den samme verdien blir vist på oppskriftslistevisningen:

| Filter<br>Søk                   | Nullstill        | Menybank / C<br>Oppskri | Oppskrifter<br>fter 128 treff               |                      |               |               |                |               | Ny Oppskrift      |
|---------------------------------|------------------|-------------------------|---------------------------------------------|----------------------|---------------|---------------|----------------|---------------|-------------------|
| > Kategorier                    |                  | Nummer 🖕                | Navn 🖕                                      | Eier 崇               | Sist endret 🖕 | Klimaavtrykk  | * Kostpris     | Visninger 🌲   | <b>= *</b>        |
| > Inneholder ikke               |                  | 567567                  | Test suppe                                  | System Administrator | 02.09.2024    | 0,11 kgCO₂e   | 1673,50        | 0             | 1 🔟 …             |
| <ul> <li>Rettigheter</li> </ul> |                  | 1                       | <u>Test ingrediens</u><br><u>dupliserer</u> | System Administrator | 30.08.2024    | 627,20 kgCO:e | ▲ 19785,       | 1             | <i>∥</i> <u> </u> |
|                                 |                  |                         |                                             |                      |               |               |                |               |                   |
| Filter                          | <u>Nullstill</u> | Menybank /<br>Oppski    | Oppskrifter<br>rifter 80 treff              |                      |               |               |                | ?             | Ny Oppskrift      |
| > Kategorier                    |                  | Nummer 🌲                | Navn ‡                                      | Eler 🌷               |               | Sist endret 🗘 | Klimaavtrykk 🏮 | Visninger 🗘 📋 | 88                |
| > Inneholder ikke               |                  |                         | Gulrotsuppe                                 | System               | Administrator | 07.10.2024    |                | 0             | d 🗓 …             |
| ✓ Rettigheter                   |                  |                         | Saus                                        | System               | Administrator | 07.10.2024    |                | 0             | 1 🔟 …             |

#### **Millum Procurement**

#### 4. Varsel for oppskrifter med ikke fullført klimaberegning

Dersom en oppskrift kun er delvis klimaberegnet vises fortsatt en verdi basert på de produktene som har en CO<sub>2</sub>-verdi på seg. Samtidig vises et varselsikon som viser hva som mangler dersom man fører musen over ikonet.

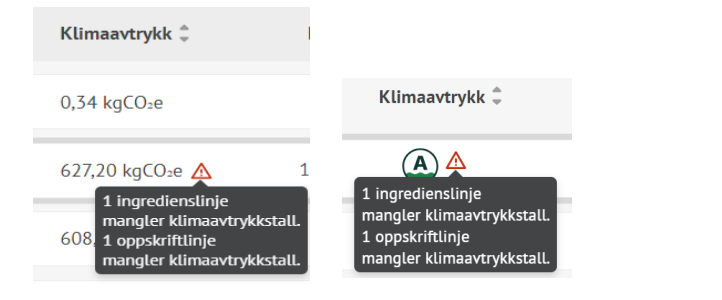

#### 5. Visning av beregning av oppskrift i oppskrift

For en oppskrift som benyttes som "oppskrift i oppskrift" vises kun kgCO<sub>2</sub>e for inneroppskriften i en oppskrift dersom alle ingredienser i inneroppskriften har en CO<sub>2</sub>-verdi. Kolonnen for klimaavtrykk er sorterbar og det finnes et eget klimaavtrykksfilter.

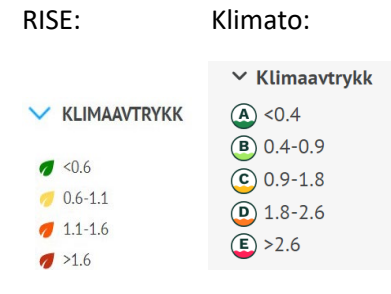

# MILLUM®

#### 6. Multierstatt

Dersom du ønsker å legge til CO<sub>2</sub> verdi på et produkt i flere oppskrifter på en gang eller erstatte CO<sub>2</sub>-verdien på et produkt i alle oppskrifter, kan du bruke valget Multierstatt under meny Menybank.

- 1. Søk opp varen du ønsker å endre
- 2. Velg de oppskrifter du ønsker å endre i
- 3. Søk opp den samme varen igjen
- 4. Huk av for Endre og legg inn nytt klimaavtrykk
- 5. Klikk Erstatt

| Erstatt varer                                                        |                                                     |                                  |                        |                      |                   |              |         |          |             |                             |                    |
|----------------------------------------------------------------------|-----------------------------------------------------|----------------------------------|------------------------|----------------------|-------------------|--------------|---------|----------|-------------|-----------------------------|--------------------|
| 370153<br>Søk etter ingredienser og kalkyle varer<br>Søk på varenavn | Q<br>for hele virksomheten                          |                                  |                        |                      |                   |              |         |          |             |                             |                    |
| Velg oppskrifter/kalkyler av varen du vil ers                        | tatte                                               |                                  |                        |                      |                   |              |         |          |             |                             |                    |
| V V Oppskrift                                                        |                                                     |                                  | Ingrediens<br>Varenumm | ;<br>ner             |                   |              |         | ŀ        | lentet fra  | Klima                       | avtrykk            |
| ✓ ✓ 123 Gulrotsuppe                                                  |                                                     |                                  | LØK NORS<br>370153     | K ØKOLOGISK          |                   |              |         | •        | Ð           |                             |                    |
| VarenummerNavn<br>370153 LØK NORSK ØKOLOGISH                         | Ant. i enhet Enhet                                  | <b>Pris</b><br>100,00            | Faktor<br>1 000,00     | Enhetspris<br>100,00 | Kvantum<br>100,00 | Enhet<br>GRM | Svinn % | Rabatt % | Kjederabati | t <b>%Kostpris</b><br>10,00 |                    |
| 370155                                                               | ٩                                                   |                                  |                        |                      |                   |              |         |          |             |                             |                    |
| bama storkjekken<br>as<br>LØK NORSK ØKOLOGISK 3701                   | 53                                                  | Bama Storkjøkk<br>Bama Bestillin | <b>#</b> ()            |                      |                   |              |         | Rabatte  | ar ar       | <sup>ib.</sup> 5 KG         | 265,00<br>53,00/KG |
| Endre Faktor Kvantum og enhet Klimaavtrykk                           | Kilo (kg)<br>Velg fra kategori<br>Velg fra kategori | ~                                | Erstatt                |                      |                   |              |         |          |             |                             |                    |
|                                                                      | Egendefinert                                        |                                  |                        | Leveres av           |                   |              |         |          |             |                             |                    |